## Aplikace Xerox® @PrintByXerox

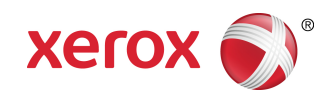

# Příručka pro rychlé spuštění

### 702P04693

## Určeno k použití s tiskárnami a multifunkčními tiskárnami (MFP) Xerox® ConnectKey®, VersaLink® a AltaLink® a s řešením Xerox® Mobile Print Cloud 3.0 a novějším

Pomocí aplikace Xerox<sup>®</sup> @PrintByXerox můžete na tiskárnách a multifunkčních tiskárnách s technologií 2016 ConnectKey a zařízeních VersaLink a AltaLink tisknout e-mailové přílohy a dokumenty odeslané z mobilních zařízení. Aplikace @PrintByXerox sice spolupracuje s řešením Xerox Mobile Print Cloud, licence k řešení Xerox Mobile Print Cloud je však vyžadována pouze v případě, že požadujete pokročilé funkce. Jednoduchý tisk z e-mailu je k dispozici bez licence a bez nutnosti vytvoření účtu Mobile Print Cloud, je pouze nutné, aby měla tiskárna nebo multifunkční tiskárna přístup k internetu. Podrobnější informace o řešení Mobile Print Cloud naleznete v **Příručce správce s postupy a pokyny k odstraňování problémů pro řešení Xerox Mobile Print Cloud**; viz část Nápověda on-line a dokumentace na konci této příručky.

#### TIP

K použití aplikace @PrintByXerox je zapotřebí splnit tyto požadavky:

- Tiskárny / multifunkční tiskárny vyžadují připojení k síti.
  - Aplikace technologie ConnectKey vyžadují komunikaci tiskárny nebo multifunkční tiskárny s internetem. V případě instalací, které pro připojení k internetu vyžadují server proxy, naleznete pokyny k jeho konfiguraci v Příručce pro správu vašeho zařízení.
  - Pokud tiskárnu / multifunkční tiskárnu používáte s řešením, které je hostováno místním serverem (uvnitř brány firewall) a je povolen server proxy, musí být na tiskárně / multifunkční tiskárně nastavena výjimka proxy pro každé řešení. Několik příkladů: Xerox<sup>®</sup> Mobile Print Solution, Xerox<sup>®</sup> Printsafe Software, Nuance AutoStore<sup>®</sup>, Xerox<sup>®</sup> Scan to PC Desktop, Nuance<sup>®</sup> eCopy<sup>®</sup> ShareScan<sup>®</sup> a Equitrac<sup>®</sup>.
- Tiskárna nebo multifunkční tiskárna musí obsahovat software pro zařízení řady i vybavená technologií 2016 ConnectKey, nebo se musí jednat o multifunkční tiskárnu VersaLink či AltaLink.

#### POZNÁMKA

Certifikáty SSL umožňují zabezpečenou výměnu osobních a citlivých údajů prostřednictvím síťových připojení. Pokud je ověření certifikátu SSL zakázáno, je zabezpečená komunikace soukromých nebo citlivých informací zranitelná. Obvykle je doporučeno povolit v tiskárně nebo multifunkční tiskárně nastavení **Verify server certificates (Ověřit certifikáty serverů)**, může to však způsobovat potíže s jinými aplikacemi. Další informace naleznete na stránkách online podpory pro aplikaci Xerox App Gallery na adrese http://www.support.xerox.com/support/xerox-app-gallery.

# Způsoby získání aplikace @PrintByXerox

Aplikaci @PrintByXerox lze získat třemi způsoby:

- Aplikace @PrintByXerox je v tiskárně nebo multifunkční tiskárně předem nainstalována:
  - Uživatelé ji nemusí ručně stahovat a instalovat ze služby Xerox App Gallery.
  - Ve výchozím nastavení je tato aplikace v tiskárně nebo multifunkční tiskárně připravena k použití.
  - Pokud je již aplikace na tiskárně nebo multifunkční tiskárně nainstalována, přejděte na téma Tisk pomocí aplikace @PrintByXerox.
- Stažení aplikace @PrintByXerox z aplikace Xerox App Gallery:
  - Aplikace Xerox App Gallery je v tiskárně nebo multifunkční tiskárně předinstalována:
  - Uživatelé potřebují účet App Gallery, který umožňuje přihlášení do aplikace Xerox App Gallery a stažení/instalaci aplikace @PrintByXerox.

#### POZNÁMKA

Ve výchozím nastavení je aplikace Xerox App Gallery předinstalována a je k dispozici na všech tiskárnách a multifunkčních tiskárnách, ve kterých je nainstalován software pro technologii 2016 ConnectKey, a ve všech zařízeních VersaLink a AltaLink.

- Stažení aplikace @PrintByXerox z webového portálu Xerox App Gallery:
  - Přejděte na webový portál Xerox App Gallery na adrese: https://appgallery.external.xerox.com/xerox\_app\_gallery.
  - Uživatelé potřebují účet App Gallery, který umožňuje přihlášení na webový portál Xerox App Gallery a stažení/instalaci aplikace @PrintByXerox.

Pokyny k instalaci aplikací prostřednictvím webového portálu Xerox App Gallery naleznete v **uživatelské příručce ke službě Xerox App Gallery**. Nápověda on-line a dokumentace obsahuje odkaz pro stažení příručky.

# Instalace aplikace @PrintByXerox z aplikace Xerox App Gallery

Následující postup předpokládá, že správce tiskárny nebo multifunkční tiskárny vytvořil účet služby App Gallery a přihlašovací údaje tohoto účtu (uživatelské jméno a heslo) byly uloženy. Uložené přihlašovací údaje správce umožní všem uživatelům tiskárny / multifunkční tiskárny přistupovat k aplikaci Xerox App Gallery bez nutnosti přihlašovat se pomocí jednotlivých přihlašovacích údajů.

- **1.** Na úvodní obrazovce tiskárny či multifunkční tiskárny vyberte ikonu aplikace **Xerox App Gallery**. Zobrazí se hlavní stránka aplikace App Gallery.
- 2. Přejděte do aplikace @PrintByXerox.
- 3. Vyberte aplikaci @PrintByXerox, stiskněte tlačítko Install (Instalovat) a přihlaste se do galerie.

Pokud je aplikace již nainstalována a je k dispozici nová verze, tlačítko se zobrazí jako **Update (Aktualizovat)**. Podrobné informace jsou uvedeny v **uživatelské příručce ke službě Xerox App Gallery**; viz část Nápověda on-line a dokumentace na konci této příručky.

Zobrazí se dialogové okno License Agreement (Licenční smlouva).

**4.** Vyberte možnost **Agree (Souhlasím)**. Spustí se instalace.

#### POZNÁMKA

Pokud se aplikace úspěšně nenainstaluje, zobrazí se znovu tlačítko **Install (Instalovat)**; použitím tlačítka **Install (Instalovat)** zopakujete pokus o instalaci.

5. Stisknutím tlačítka Exit (Konec) ukončíte a zavřete aplikaci Xerox App Gallery.

# Instalace aplikace @PrintByXerox z webového portálu Xerox App Gallery

Následující postup předpokládá, že uživatel již má účet služby App Gallery. Pokud účet služby App Gallery nemáte, **uživatelská příručka ke službě Xerox App Gallery** poskytuje podrobné pokyny k vytvoření účtu. Potřebný odkaz najdete v části Nápověda on-line a dokumentace na konci této příručky.

- 1. Přejděte na webový portál Xerox App Gallery na adrese: https://appgallery.external.xerox.com/xerox\_app\_gallery.
- 2. Vyberte možnost Log In (Přihlášení). Zobrazí se přihlašovací stránka služby App Gallery.
- 3. Zadejte platné ID uživatele a heslo.
- 4. Přejděte do aplikace @PrintByXerox.
- 5. Vyberte možnost Add to My Apps (Přidat do katalogu Mé aplikace).
- 6. Přidejte zařízení / tiskárnu nebo multifunkční tiskárnu (MFP).

Pokud je požadované zařízení již uvedeno, pokračujte dalším krokem.

- a) Vyberte kartu Devices (Zařízení).
- b) Vyberte možnost Add (Přidat) a přidejte zařízení.
- 7. Z katalogu My Apps (Mé aplikace) vyberte aplikaci @PrintByXerox.
- Ze sloupce Action (Akce) aplikace @PrintByXerox vyberte možnost Install (Instalovat).
  Pokud je aplikace již nainstalována a je k dispozici nová verze, tlačítko se zobrazí jako Update (Aktualizovat). Podrobné informace jsou uvedeny v uživatelské příručce ke službě Xerox App Gallery; viz část Nápověda on-line a dokumentace na konci této příručky.

Zobrazí se dialogové okno License Agreement (Licenční smlouva).

- 9. Vyberte možnost Agree (Souhlasím).
- **10.** Vyberte tiskárnu nebo multifunkční tiskárnu / zařízení, na které bude aplikace instalována.
- **11.** Vyberte možnost **Install (Instalovat)**. Spustí se instalace.

#### POZNÁMKA

Pokud se aplikace úspěšně nenainstaluje, zobrazí se znovu tlačítko **Install (Instalovat)**; použitím tlačítka **Install (Instalovat)** zopakujete pokus o instalaci.

# Tisk pomocí aplikace @PrintByXerox

#### POZNÁMKA

Zajistěte, aby byla tiskárna nebo multifunkční tiskárna (MFP) připojena k Internetu prostřednictvím serveru proxy.

- 1. Odešlete e-mail s přílohou obsahující podporovaný typ souboru na adresu Print@printbyxerox.com.
  - Seznam podporovaných typů dokumentů/souborů naleznete na adrese http://www.xerox.com/mobileprintcloudsupport.
  - Uživatelé, kteří s řešením pracují poprvé, obdrží e-mail obsahující ID uživatele a heslo.
- **2.** Stiskněte tlačítko **@PrintByXerox** na ovládacím panelu tiskárny nebo multifunkční tiskárny. Zobrazí se zpráva Loading Details (Podrobnosti k načítání).
- 3. Zadejte e-mailovou adresu a vyberte tlačítko Save (Uložit).
- 4. Zadejte heslo na obrazovce Enter password (Zadat heslo) a stiskněte tlačítko Save (Uložit).
- 5. Vyberte dokumenty, které chcete vytisknout.
- 6. Vyberte požadované možnosti Print Options (Volby tisku) a zvolte tlačítko OK.
- 7. Stiskněte tlačítko Print (Tisk).
  - Zobrazí se zpráva Submitting Jobs to Print (Odesílání úloh k tisku) s uvedeným stavem převádění dat.
  - U dokumentů se při zahájení tisku zobrazí zelené zatržítko.
- **8.** Po skončení se stisknutím tlačítka **Exit (Konec)** vrátíte na úvodní obrazovku tiskárny nebo multifunkční tiskárny.

### Podpora

### Nápověda on-line a dokumentace

Další nápovědu naleznete na těchto odkazech:

- Dokumentace řešení Mobile Print Cloud: http://www.support.xerox.com/support/xerox-mobile-print-cloud
- Online podpora pro řešení Mobile Print Cloud: http://www.xerox.com/mobileprintcloudsupport
- Nápověda a dokumentace aplikace Xerox App Gallery: http://www.support.xerox.com/support/xerox-app-gallery/support-options

### Fórum technické podpory zákazníků

Fórum technické podpory zákazníků zaměřené na mobilní tisk Xerox a službu App Gallery najdete na adrese http://forum.support.xerox.com/.

### Podporované tiskárny a multifunkční tiskárny (MFP)

Seznam tiskáren a multifunkčních tiskáren, které podporují aplikaci @PrintByXerox:

• Xerox<sup>®</sup> WorkCentre<sup>®</sup> 3655

Toto zařízení obsahuje software pro multifunkční tiskárny (tiskárny WorkCentre® 3655i) vybavené technologií 2016 ConnectKey.

• Xerox<sup>®</sup> WorkCentre<sup>®</sup> 5845/5855

Toto zařízení obsahuje software pro multifunkční tiskárny vybavené technologií 2016 ConnectKey.

• Xerox<sup>®</sup> WorkCentre<sup>®</sup> 5865/5875/5890

Toto zařízení obsahuje software pro multifunkční tiskárny (tiskárny WorkCentre<sup>®</sup> 5865i/5875i/5890i) vybavené technologií 2016 ConnectKey.

• Xerox<sup>®</sup> WorkCentre<sup>®</sup> 5945/5955

Toto zařízení obsahuje software pro multifunkční tiskárny (tiskárny WorkCentre<sup>®</sup> 5945i/5955i) vybavené technologií 2016 ConnectKey.

• Xerox<sup>®</sup> WorkCentre<sup>®</sup> 6655

Toto zařízení obsahuje software pro multifunkční tiskárny (tiskárny WorkCentre® 6655i) vybavené technologií 2016 ConnectKey.

• Xerox<sup>®</sup> WorkCentre<sup>®</sup> 7220/7225

Toto zařízení obsahuje software pro multifunkční tiskárny (tiskárny WorkCentre<sup>®</sup> 7220i/7225i) vybavené technologií 2016 ConnectKey.

• Xerox<sup>®</sup> WorkCentre<sup>®</sup> 7830/7835/7845/7855

Toto zařízení obsahuje software pro multifunkční tiskárny (tiskárny WorkCentre<sup>®</sup> 7830i/7835i/7845i/7855i) vybavené technologií 2016 ConnectKey.

• Xerox<sup>®</sup> WorkCentre<sup>®</sup> 7970

Toto zařízení obsahuje software pro multifunkční tiskárny (tiskárny WorkCentre<sup>®</sup> 7970i) vybavené technologií 2016 ConnectKey.

- Multifunkční tiskárna Xerox<sup>®</sup> AltaLink<sup>®</sup> C8070
- Multifunkční tiskárna Xerox<sup>®</sup> AltaLink<sup>®</sup> B8065
- Multifunkční tiskárna Xerox<sup>®</sup> VersaLink<sup>®</sup> C405N
- Tiskárna Xerox<sup>®</sup> VersaLink<sup>®</sup> C400N
- Multifunkční tiskárna Xerox<sup>®</sup> VersaLink<sup>®</sup> B405N
- Tiskárna Xerox<sup>®</sup> VersaLink<sup>®</sup> B400N
- Multifunkční tiskárna Xerox<sup>®</sup> VersaLink<sup>®</sup> B7035

©2017 Xerox Corporation. Všechna práva vyhrazena. Xerox<sup>®</sup>, Xerox and Design<sup>®</sup>, ConnectKey<sup>®</sup>, VersaLink<sup>®</sup>, AltaLink<sup>®</sup>, Xerox Extensible Interface Platform<sup>®</sup> a CentreWare<sup>®</sup> jsou ochranné známky společnosti Xerox Corporation ve Spojených státech amerických a dalších zemích. Prohlížeč Google Chrome<sup>®</sup> je ochranná známka společnosti Google, Inc. ve Spojených státech amerických a dalších zemích. Nuance<sup>®</sup>, Nuance AutoStore<sup>®</sup>, eCopy<sup>®</sup> ShareScan<sup>®</sup> a Equitrac<sup>®</sup> jsou registrované ochranné známky společnosti Nuance Communications, Inc. 702P04693 Verze knihy 1.0, únor 2017 BR20195

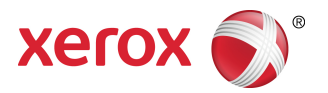